# Инструкия по установке и эксплуатации

# **IP** домофон

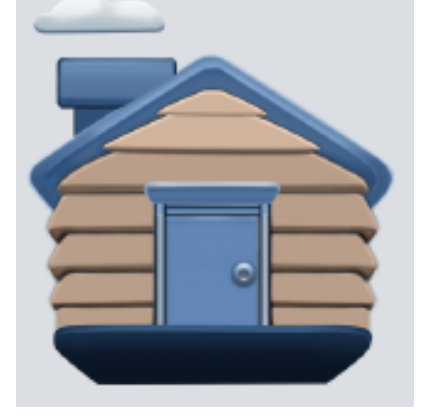

Intercom - D

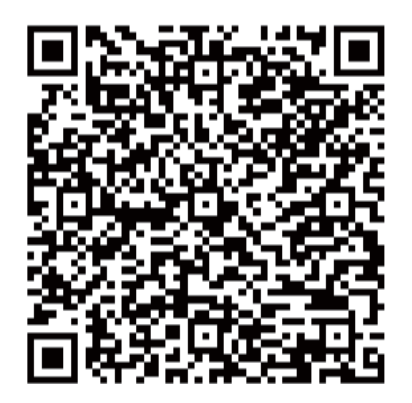

android

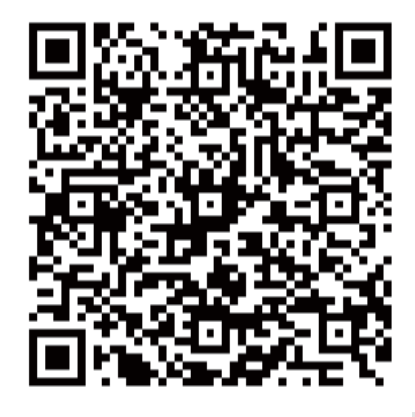

ios

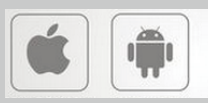

## ФУНКЦИОНАЛ

#### Видео интерком между мониторами

- 1) Дуплексная двусторонняя видео связь.
- 2) Удаленная связь между домофоном и смартфоном

#### Режим просмотра

- 1) Просмотр видео с вызывной панели
- 2) Просмотр видео с ІР видеокамеры

#### Режим записи

- 1) Запись фото и видео при просмотре
- 2) Запись фото или видео в режиме разговора

#### Настройки пользователя

- 1) Системная информация
- Настройка мелодии
- 3) Дата & Часы
- 4) Настройки языка
- 5) Настройка громкости звонка
- 6) Настройка управления доступом

#### Настройки системы

- 1) Настройка дополнительного монитора
- 2 Сброс настроек системы
- 3) Смена пароля
- 4) ІР камера
- 5) Регулировка цвета
- 6) Настройка вызывной панели
- 7) Обновление прошивки

Список поддерживаемых подключаемых устройств: вызывная панель, IP видеокамеры, дополнительные мониторы, сетевой коммутатор, роутер, смартфон.

7) Настройка яркости

- 8) Настройки экрана
- Обои экрана
- 10) Настройка фоторамки

1

# 2. Типовая Схема подключения

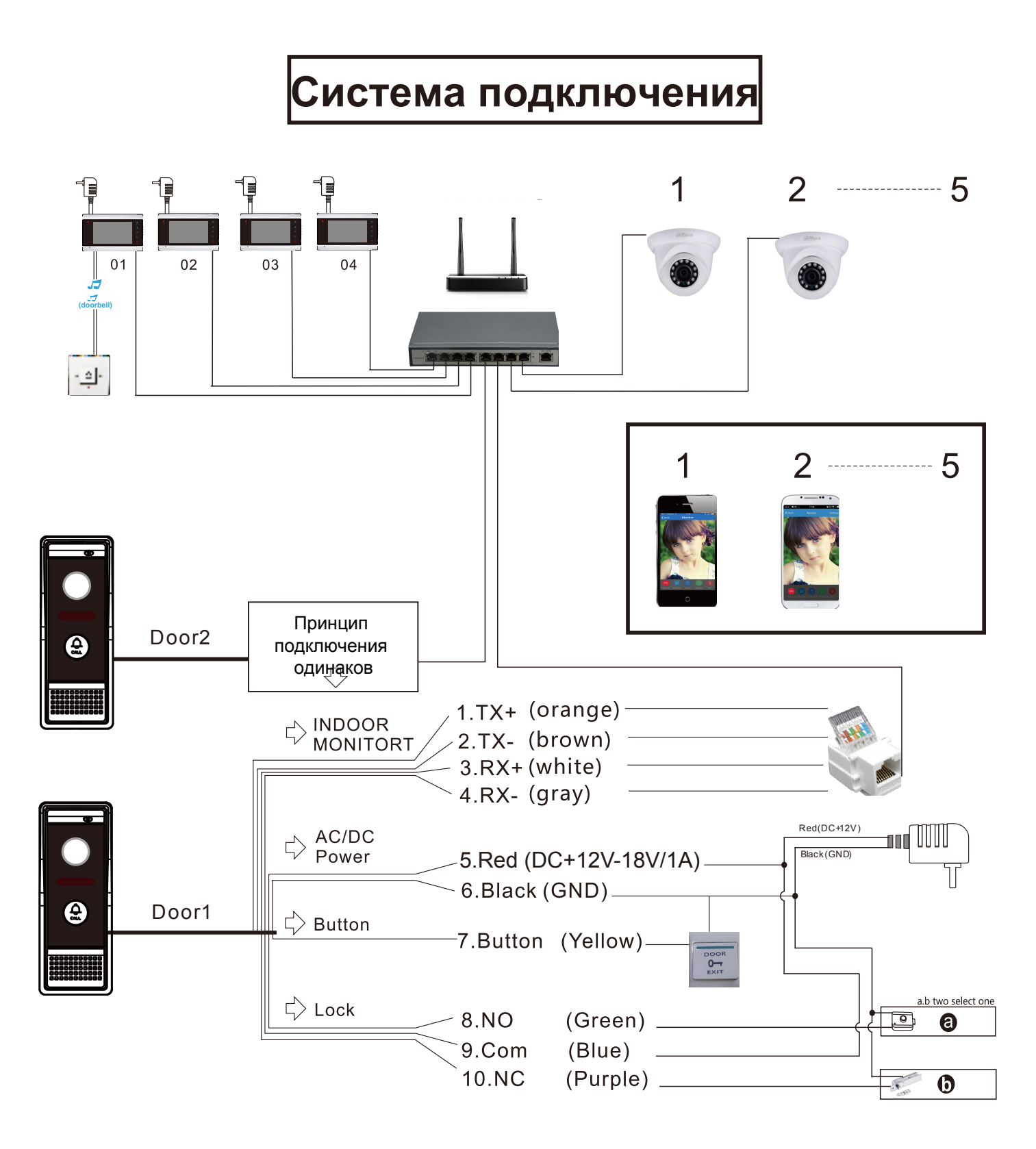

2

# Система подключения 2

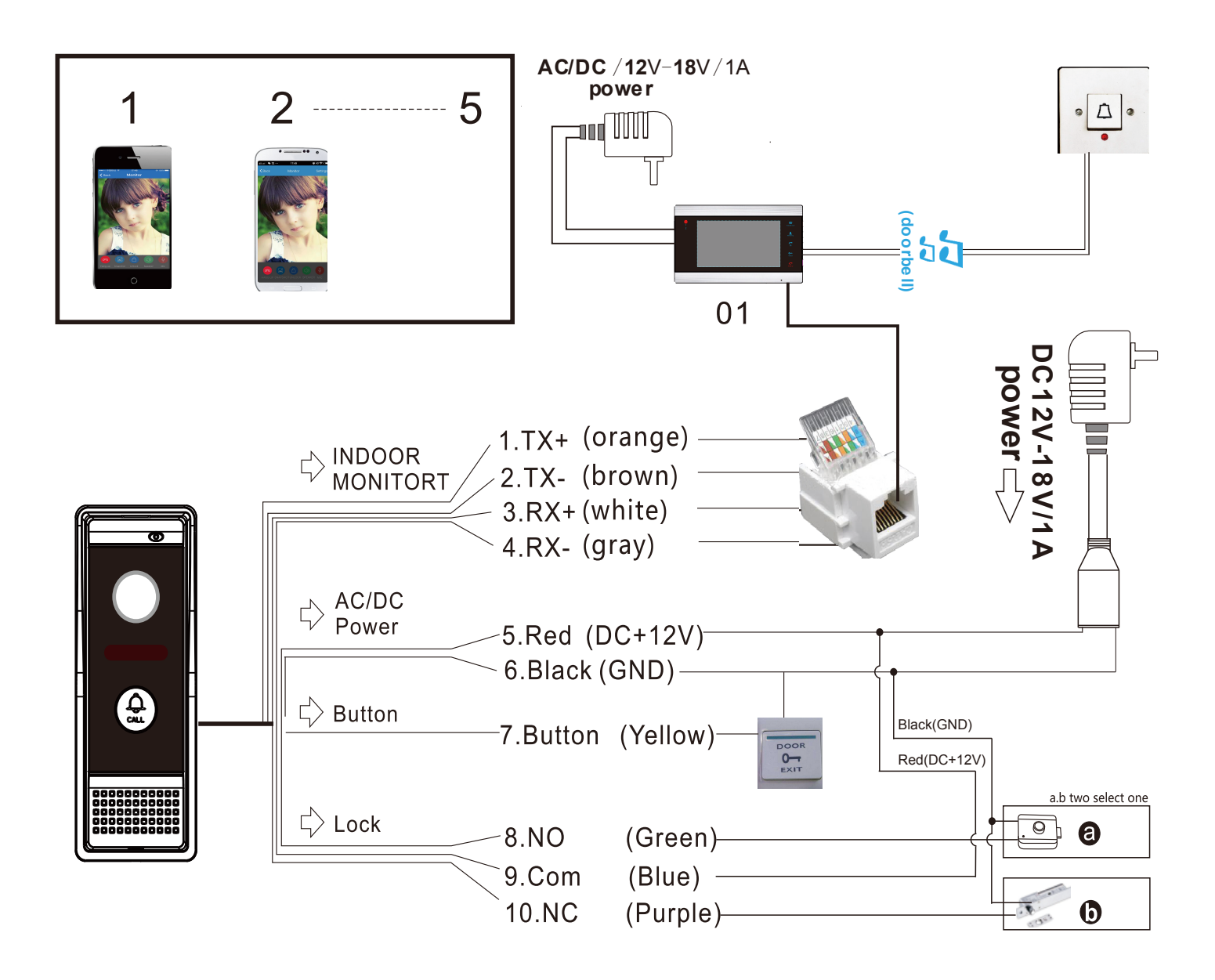

### 3. Инструкция по эксплуатации

## Основной графический интерфейс

1) Запустите систему и войдите в основной графический интерфейс, включающий три модуля: статус, меню, сочетание клавиш, как показано на картинке 3

2) Значок состояния слева направо означает: состояние сети, состояние безопасности, непрочитанная запись, непрочитанное сообщение, пропущенные вызовы

- 3) Сочетания клавиш включают: запуск мелодии, мониторинг вызывной панели
- 4) Значки состояния слева направо означают:
- (1) Состояние сети: Сеть подключена, Сеть отключена, Ошибка сети.
  (2) Состояниебезопасности: Включена, Отключена, Тревога.
  (3) Непрочитанная запись: С
  (4) Непрочтенное сообщение:
- (5) Пропущенные вызовы : 🔍

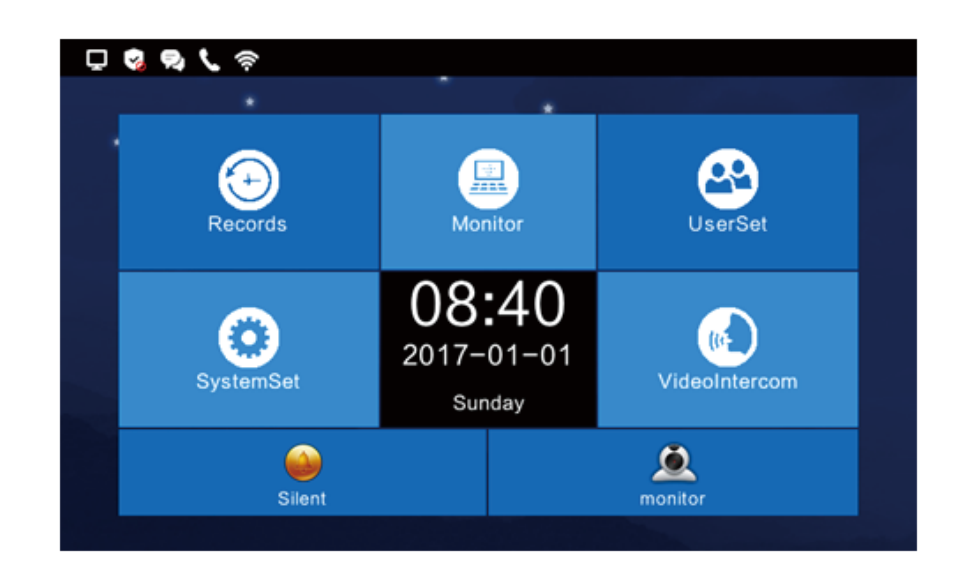

Рисунок 3

# 3.1 Запись

#### 3.1.1 Запись фото

1) Изображения сохраняются, включая записи с вызывной панели, IP-камеры, как на рисунке 3.1.1

|   |              |                      | Records | Photo record | . • 2 <u>68.</u> 2 |                     |
|---|--------------|----------------------|---------|--------------|--------------------|---------------------|
|   | Photo record | Call record Leave Ms | g recor | ♂ 01No.Villa | 01-01-2017 08:07   | No                  |
| < |              |                      |         | Back Prev    | Next Delete Delete | 1/1Page<br>all View |

Рисунок 3.1.1

#### 3.1.2 Запись вызова

1) Устройство сохранит запись о вызове, которая включает: пропущенный вызов, принятый вызов, набранный вызов, а также тип записей, время и статус.

2)Пользователь может повторно набрать пропущенный вызов, принятый вызови набранный вызов с другого добавочного номера. **Rediate** означает, что не может повторно набрать этот выбранный.

Redial означает, что можно повторно набрать выбранный номер, можно выбрать одно сообщение или все сообщение и удалить изображение как на 3.1.2.

| Call reco | ord |                          | •   | 2.      |                          |               | Call reco | ord | •                        |         |                          |
|-----------|-----|--------------------------|-----|---------|--------------------------|---------------|-----------|-----|--------------------------|---------|--------------------------|
| Missed    | Ø   | 01No.Villa<br>01No.Villa |     | 01-01-2 | 2017 08:07<br>2017 08:06 | No<br>No      | Missed    | Ø   | 02No.Ext.<br>01No.Villa  | 01-01-3 | 2017 08:46<br>2017 08:39 |
| Received  |     | 01No.Villa               |     | 01-01-2 | 2017 08:05               | No            | Received  |     | 01No.Villa               | 01-01-3 | 2017 08:39               |
|           |     | 01No.Villa<br>01No.Villa |     | 01-01-2 | 2017 08:02<br>2017 08:02 | No<br>No      |           |     | 01No.Villa<br>01No.Villa | 01-01-3 | 2017 08:36<br>2017 08:30 |
| Dailed    |     | 01No.Villa               |     | 01-01-2 | 2017 08:01               | No<br>1/2Page | Dailed    |     | 01No.Door                | 01-01-3 | 2017 08:17               |
| Back      | Pre | ev Ne                    | ext | Delete  | Delete all               | Redial        | Back      | Pr  | ev Next                  | Delete  | Delete all               |

Рисунок 3.1.2

#### 3.1.3 Видео сообщение

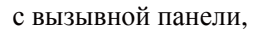

| Leav | e Msg record | •               |       |
|------|--------------|-----------------|-------|
|      | 01No.Villa   | 01-01-2017 08:3 | 0 Yes |
| Ĩ    | 01No.Door    | 01-01-2017 08:1 | 5 Yes |
|      | 01No.Door    | 01-01-2017 08:0 | 4 No  |
|      | 01No.Villa   | 01-01-2017 08:0 | 2 No  |
|      | 01No.Door    | 01-01-2017 08:3 | 4 No  |

Рисунок 3.1.3

# 3.2 Мониторинг

#### 3.2.1 Наблюдение с вызывной панели, IP камеры

1) Можно просматривать все вызывные панели и IP камеры, также можно делать фото изображения с панели/камеры, как показано на 3.2.1

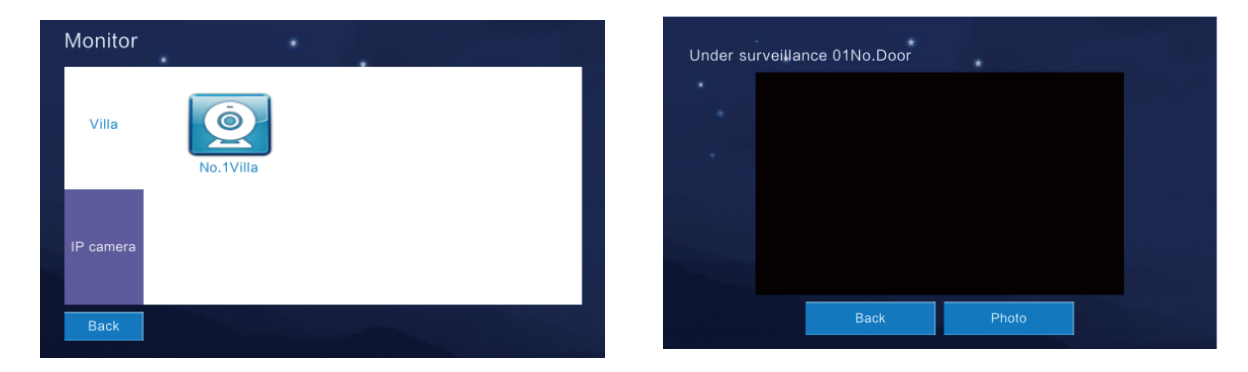

Рисунок 3.2.1

# 3.3 Настройки пользователя

Нажмите основной графический интерфейс, нажмите • вверх и вниз, как изображено на 3.3

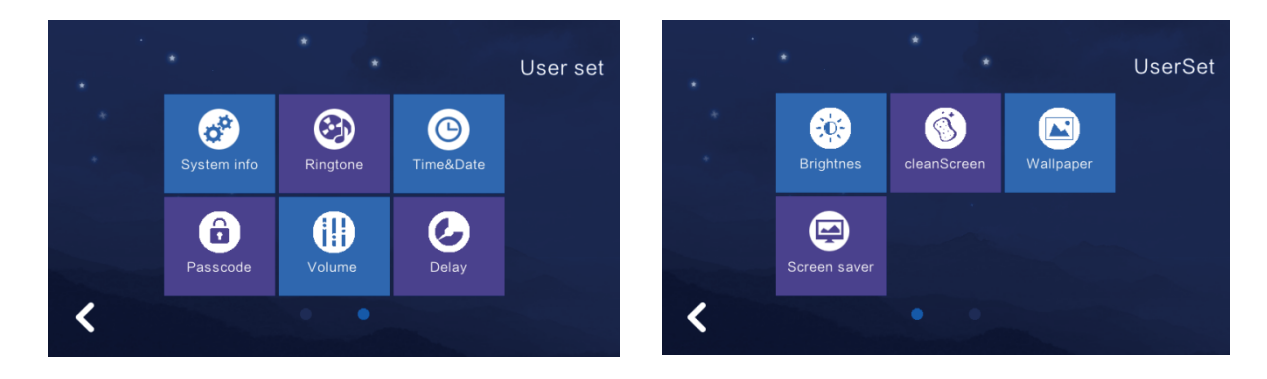

Рисунок 3.3

#### 3.3.1 Системная информация

1) Проверить номер комнаты, IP-адрес, маску сети, шлюз по умолчанию, версию конфигурации сети, версию программного обеспечения, поставщика, как на изображении 3.3.1

X System info Code: 1010401010101 IP Addr: 192.168.1.94 Mask: 255.255.255.0 Gateway: 192.168.1.1 Netcfg: 999 Soft: 1.10.1002 vendor: Bcomtech

#### 3.3.2 Настройка мелодии

1) Поддерживает установку мелодии звонка и мелодии звонка. Пользователь может выбрать музыку из устройства или загрузить музыку с SD-карты. Изображено на 3.3.2

| Rin | gtone                                           | *    |         |                              |                       |
|-----|-------------------------------------------------|------|---------|------------------------------|-----------------------|
| •   | musicring.mp3<br>ring_bell.mp3<br>ring_blue.mp3 |      |         | Ringtone:musi<br>Set as call | cring.mp3<br>rintone  |
|     | ring_you.mp3<br>1.mp3                           |      |         | Ringtone:musi                | cring.mp3<br>ringtone |
|     | 10.mp3                                          |      | 1/3Page |                              |                       |
| В   | ack                                             | Prev | Next    | Pause                        | Listen                |

Рисунок 3.3.2

#### 3.3.3 Настройка даты и времени

1) Поддерживает настройку Год/Месяц/День/Час/Минута, в одном дне 24 часа. Изображено на 3.3.3

| Time&Date | •                                                             | •                                                           |      |
|-----------|---------------------------------------------------------------|-------------------------------------------------------------|------|
|           | <ul> <li>△ △ △</li> <li>2017- 1 - 1</li> <li>▽ ▽ ▽</li> </ul> | <ul> <li>△</li> <li>9 : 45</li> <li>√</li> <li>√</li> </ul> |      |
| Back      |                                                               |                                                             | Save |

Рисунок 3.3.3

#### 3.3.4 Настройка языка

1) Выберите язык и нажмите Ок. Изображено на 3.3.4

| 中文 English<br>English is selected | • | *<br>Lang | guage      | × |  |  |
|-----------------------------------|---|-----------|------------|---|--|--|
| English is selected               | • | 中文        | English    |   |  |  |
| OK                                |   | English i | s selected |   |  |  |
|                                   |   | C         | Ж          |   |  |  |

Рисунок 3.3.4

#### 3.3.5 Настройка громкости

1) Настройка громкости вызова, разговора, в диапазоне 0~15, Изображено на 3.3.5

|   | Volume ×           |  |
|---|--------------------|--|
| • | Ring/key volume    |  |
| · | Talk volume 6<br>√ |  |
|   | ОК                 |  |
|   |                    |  |

Рисунок 3.3.5

#### 3.3.6 Настройка задержки

1) Установите: задержку вызова, время заставки. Задержка вызова может быть 30s, 60s и 99s, как на 3.3.6

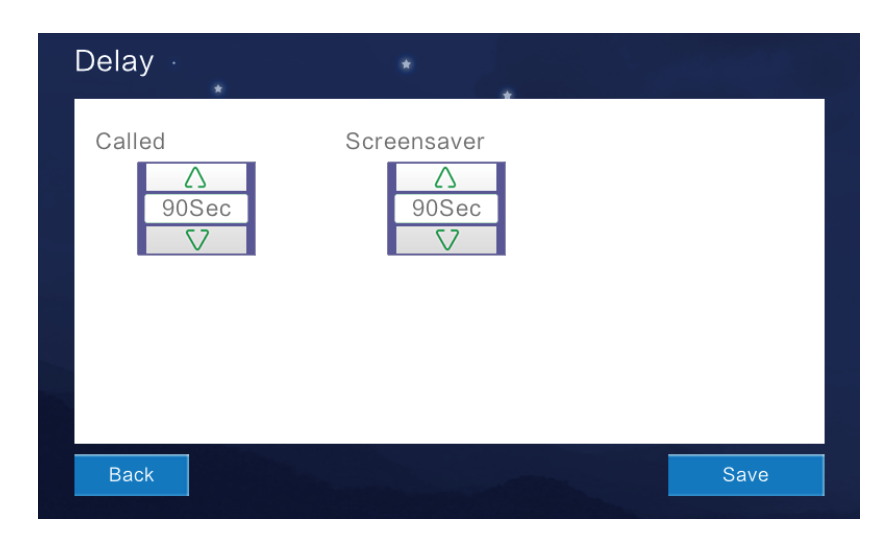

Рисунок 3.3.6

#### 3.3.7 Настройка яркости

1) Диапазон настройки яркости 1~100. Изображено на 3.3.7

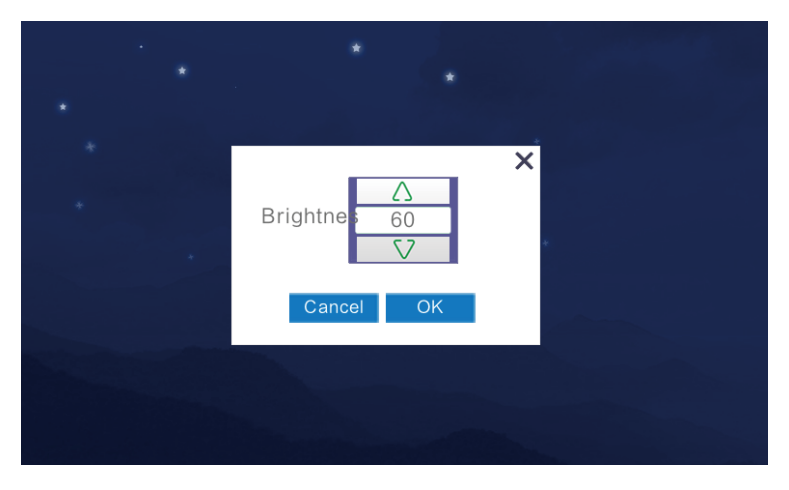

Рисунок 3.3.7

#### 3.3.8 Экран очистки

1) Нажмите на экран очистки, очистка требует 10 секунд. Изображено на 3.3.8

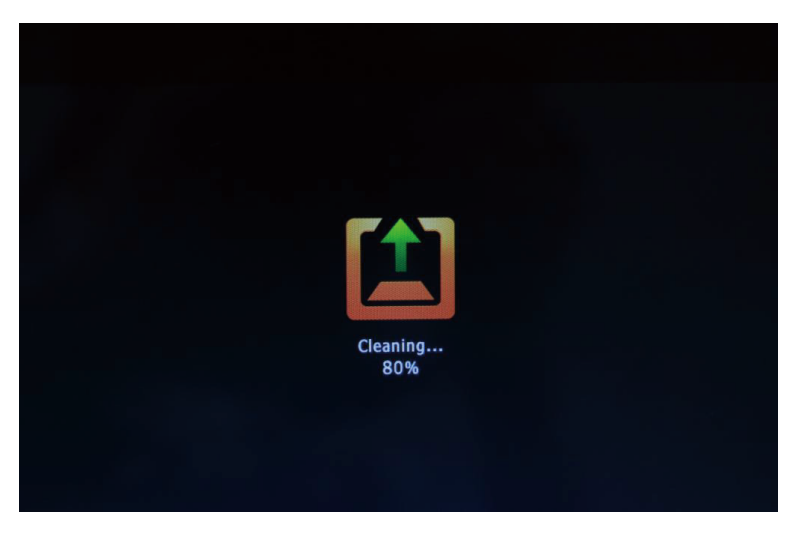

Рисунок 3.3.8

#### 3.3.9 Обои

1) Можно предпросмотреть изображение, установить нажав на "Установить как обои", также поддерживает загрузка фото в размере 800\*480 JPG и установка как обои. Изображено на 3.3.9

| Wallp | aper *                                                                  |         |                          |                    |  |
|-------|-------------------------------------------------------------------------|---------|--------------------------|--------------------|--|
| V     | bk1.jpg<br>bk2.jpg<br>7730–140620102517–50.jp<br>7730–140RG15220–50.jpg | g       | Wallpaper:<br>Set as wal | bk2.jpg<br>Ilpaper |  |
|       |                                                                         | 1/1Page |                          |                    |  |
| Back  |                                                                         |         | Prev                     | Next               |  |

Рисунок 3.3.9

#### 3.3.10 Настройка заставки

1) Поддерживает режимы: Черный, Время, Часы. По умолчанию система выводит заставку через 60 секунд, если не работает, и автоматически выводит черный с 00: 00-06: 00. Изображено на 3.3.10

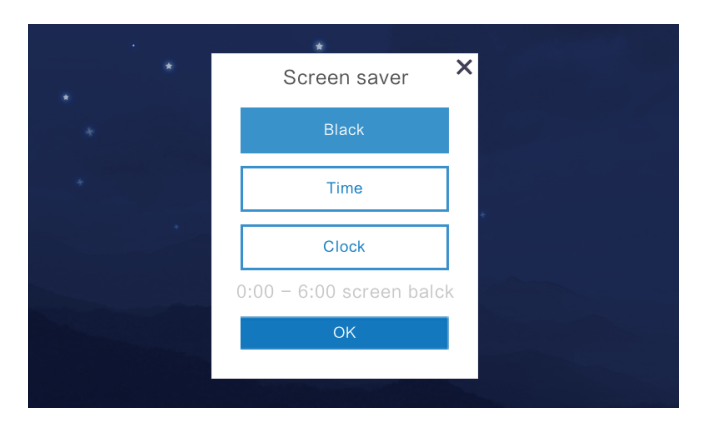

Рисунок 3.3.10

# 3.4 Системные настройки

Нажмите основной графический интерфейс, введитепароль "6666666", нажмите вверх •

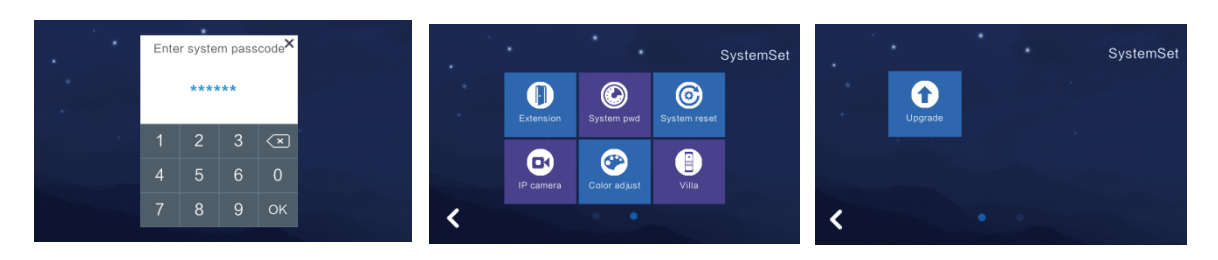

Рисунок 3.4

#### 3.4.1 Расширенные настройки монитора

1) Внимание: не останавливайте работу монитора до завершения настройки панели вызовов. Просто оставьте его в состоянии по умолчанию

2)После настройки панели вызовов нажмите «расширение набора», чтобы установить номер этой панели вызовов. Диапазон настройки может быть: 01-04. Например: установите 01 Ext и нажмите ОК. Картинка 3.4.1

|        | Exte            | nsion |                              |  |
|--------|-----------------|-------|------------------------------|--|
| Please | enter an<br>01E |       |                              |  |
| 1      | 2               | 3     | $\langle \mathbf{x} \rangle$ |  |
| 4      | 5               | 6     | 0                            |  |
| 7      | 8               | 9     | ок                           |  |
|        |                 |       |                              |  |

Рисунок 3.4.1

#### 3.4.2 Смена пароля

1) Введите оригинальный пароль «6666666», создайте новый пароль и подтвердите. Изображено на 3.4.2

| System pwd          | *     | 2 |   |   |                  |  |
|---------------------|-------|---|---|---|------------------|--|
| Change project pas  | scode | Э |   |   |                  |  |
| Old passcode        |       | 1 | 2 | 3 | $\langle \times$ |  |
| New passcode ****** |       | 4 | 5 | 6 | 0                |  |
| New again           |       | 7 | 8 | 9 | ОК               |  |
|                     |       |   |   |   |                  |  |
| Back                |       |   |   |   |                  |  |

Рисунок 3.4.2

#### 3.4.3 Сброс системы

1) Нажмите «Сброс системы», будет предложено выполнить сброс системы, нажмите «ОК», чтобы выполнить сброс системы, автоматически сбросится номер комнаты, все записи и настройки пользователя и системы; Нажмите Отмена, чтобы отменить сброс системы. Изображено на 3.4.3

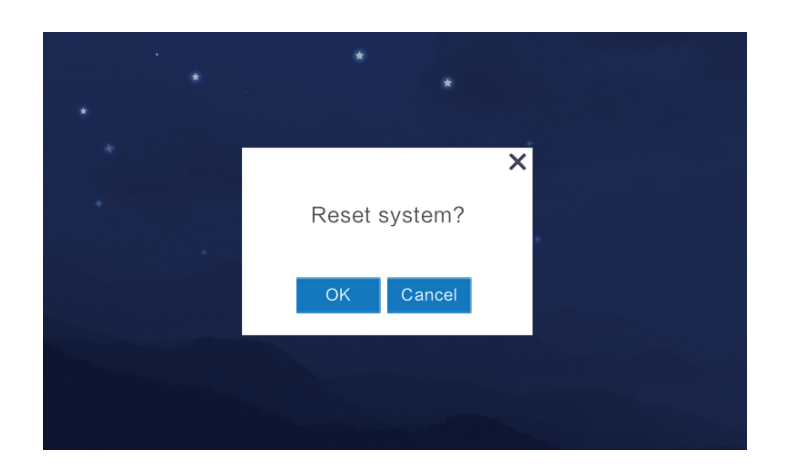

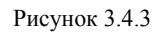

#### 3.4.4 ІР камера

1) Поддержка onvif и RTSP протокола IP-камеры

2) Убедитесь, что IP-адрес вашей IP-камеры совпадает с IP-адресом монитора.

3) Нажмите «Добавить», введите имя камеры, например «зал лифта», введите IP-адрес, например «192.168.1.2», введите имя пользователя и пароль.

4) Нажмите Delete, чтобы удалить IP-камеру, как изображено на 3.4.4.

| IP came | ra . |      |  | <   |      | Name | :   |   |     |     |   |    |   |
|---------|------|------|--|-----|------|------|-----|---|-----|-----|---|----|---|
| Add     |      |      |  |     | Ľ    |      |     |   |     |     |   | \$ | ⇒ |
|         |      |      |  | q v | ve   |      | r i | t | / ι | ٦ L | i | 0  | р |
|         |      |      |  | а   | s    | d    | f   | g | h   | j   | k |    |   |
| Delete  |      |      |  | ÷   | z    | x    | С   | V | b   | n   | m |    | × |
| Back    | Prev | Next |  | 123 | 3_€h | ines |     |   |     | sig | n | 4  |   |

Рисунок 3.4.4

#### 3.4.5 Регулировка цвета

Отрегулируйте контрастность экрана, насыщенность экрана, яркость / контрастность / насыщенность видео, диапазон параметров  $0 \sim 99$ , нажмите «Сохранить» после завершения всех настроек, рис. 3.4.5.

| Color adjust               | *                 |                             |
|----------------------------|-------------------|-----------------------------|
| screen Contrast<br>50<br>V | screen Saturation | video hue<br><u> </u>       |
| video brightness           | video Contrast    | video Saturation<br>50<br>V |
| Back                       |                   | Save                        |

Рисунок 3.4.5

#### 3.4.6 Настройки вызывной панели

рисунок 3.4.6.

1) Установите номер комнаты на наружной станции и время задержки разблокировки, по умолчанию необходимо установить номер комнаты для внутреннего монитора.

2) Установите наружную станцию в качестве системной настройки по умолчанию (наружная станция в режиме ожидания продолжает нажимать кнопку вызова в течение 10 секунд, после того как вы услышите Di..di..di .., затем отпустите кнопку, сброс завершен, когда зазвонит музыка.

3) Это устройство может подключаться к сети для установки номера комнаты и задержки разблокировки, настройки наружной станции: площадь, здание, блок, номер комнаты должны соответствовать внутреннему монитору, диапазон времени задержки разблокировки 1-150S,

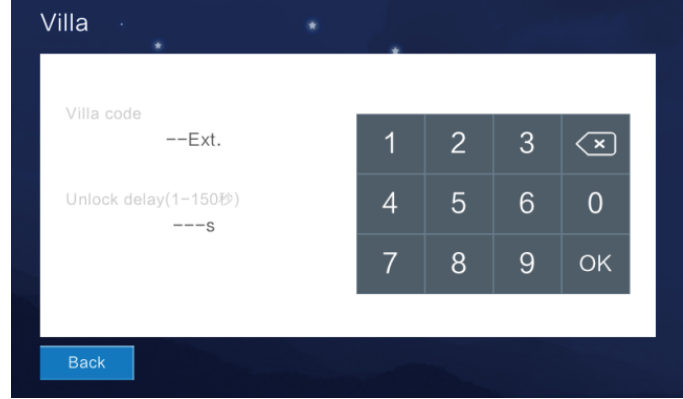

Рисунок 3.4.6

#### 3.4.7 Обновление прошивки

Важные советы: не выключайте питание во время обработки обновления. Если отключение питания приведет к невозможности загрузки.

1) Поддержка обновления SD-карты, поместите fw image.dd и NetCfg.dat на SD-карту

2) Вставьте в монитор, перезагрузите монитор. Во-вторых, в настройках системы входа введите исходный пароль «6666666», необходимо обновить два файла: NetCfg.dat & image.dd

- а: выберите обновление прошивки NetCfg.dat, после обновления и перезагрузки монитора
- b: выберите прошивку image.dd upgrade, после обновления и перезагрузки монитора. Рисунок 3.4.7

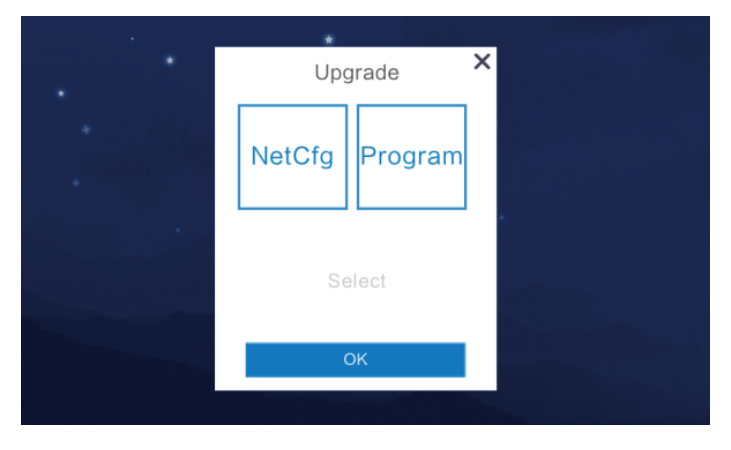

Рисунок3.4.7

### 3.5 Видео интерком

#### 3.5.1 Добавочный звонок

Устройство автоматически загружает добавочный номер другого внутреннего блока, нажмите, чтобы позвонить на домашний номер другого номера внутреннего блока, рисунок 3.5.1

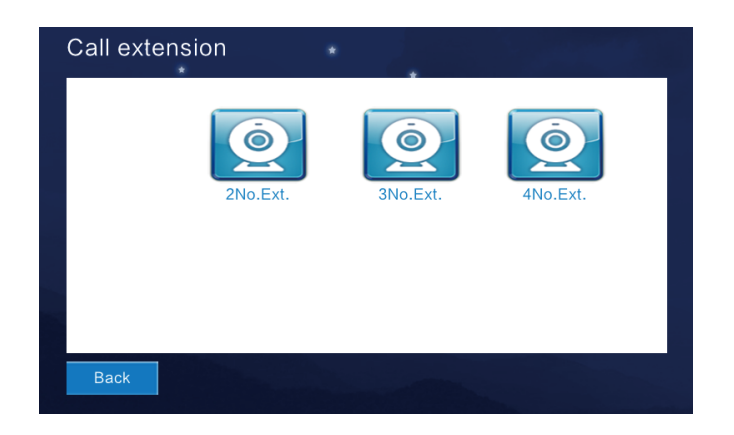

Рисунок3.5.1

# УСТАНОВКА

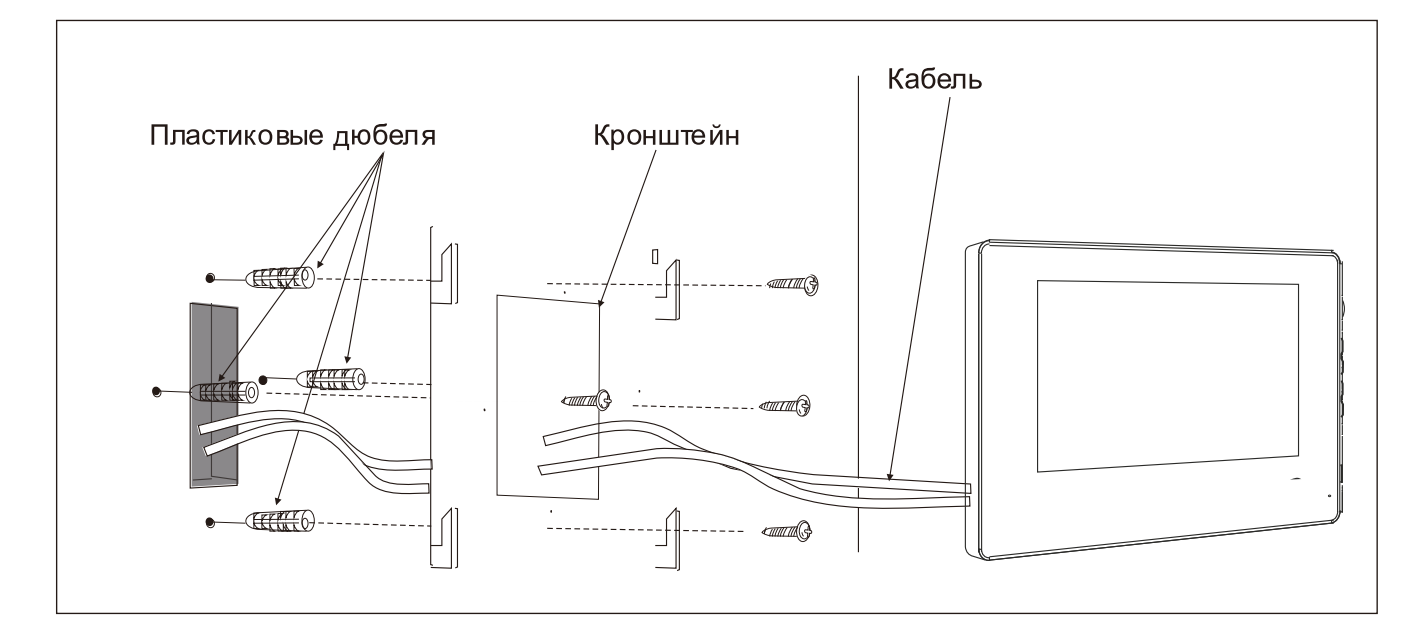

# ТЕХНИЧЕСКИЕ ХАРАКТЕРИСТИКИ

Дисплей: 7"TFT LCD (цветной)

Разрешение: 1024х600

Питание: DC+12V

Потребление: < 350mA 2000.ru

Рабочая температура: -10°C ~ +70°C

Максимальное потребление: < 5W

Габариты: 226mm×151mm×23mm

Настенная установка